# Atualize o firmware via HTTP/HTTPS em switches empilháveis Sx500 Series

# Objetivo

A atualização do firmware é usada para melhorar o desempenho do dispositivo e para mantê-lo atualizado. Arquivos de idioma também podem ser aplicados para alterar o idioma nativo da interface do utilitário de configuração da Web.

O objetivo deste documento é mostrar como atualizar o firmware via HTTP/HTTPS em Switches empilháveis Sx500 Series.

# Dispositivos aplicáveis

Switches empilháveis Sx500 Series

# URL de download de software

<u>Switches empilháveis Sx500 Series</u>

Note: Faça o download da versão mais recente do firmware

## Atualizar firmware

## Instalar arquivos de firmware/idioma

Etapa 1. Faça login no utilitário de configuração da Web e escolha **Administration > File Management > Upgrade/Backup Firmware/Language.** A página *Upgrade/Backup Firmware/Language* é aberta:

| Upgrade/Backup Firmware/Language |                                                                                                    |
|----------------------------------|----------------------------------------------------------------------------------------------------|
| Transfer Method:                 | <ul> <li>via TFTP</li> <li>via HTTP/HTTPS</li> <li>via SCP (Over SSH)</li> </ul>                   |
| Save Action:                     | <ul> <li>Upgrade</li> <li>Backup</li> </ul>                                                        |
| File Type:                       | <ul> <li>Firmware Image</li> <li>Boot Code</li> <li>Language File</li> </ul>                       |
| 🜣 File Name:                     | Browse No file selected.                                                                           |
| The firmware is u                | upgraded to the inactive image file. You must activate the firmware using the "Active Image" page. |
| Apply Ca                         | ancel                                                                                              |

Etapa 2. Clique no botão de opção **via HTTP/HTTPS** no campo *Método de transferência*. Esse método de transferência usa o navegador da Web e não requer software adicional.

| Upgrade/Backup Firmware/Language |                                                                                                    |
|----------------------------------|----------------------------------------------------------------------------------------------------|
| Transfer Metho                   | d: O via TFTP<br>o via HTTP/HTTPS                                                                  |
| Save Action:                     | <ul> <li>Upgrade</li> <li>Backup</li> </ul>                                                        |
| File Type:                       | <ul> <li>Firmware Image</li> <li>Boot Code</li> <li>Language File</li> </ul>                       |
| 🜣 File Name:                     | Choose File No file chosen                                                                         |
| The firmware is                  | upgraded to the inactive image file. You must activate the firmware using the "Active Image" page. |
| Apply                            | Cancel                                                                                             |

**Note:** Você também pode escolher **via TFTP** se quiser transferir firmware para o switch usando um aplicativo de servidor Trivial File Transfer Protocol (TFTP).

Etapa 3. Clique no botão de opção Atualizar no campo Salvar ação.

| Transfer Metho <mark>d</mark> : | <ul> <li>via TFTP</li> <li>via HTTP/HTTPS</li> </ul>                                             |
|---------------------------------|--------------------------------------------------------------------------------------------------|
| Save Action:                    | <ul> <li>Upgrade</li> <li>Backup</li> </ul>                                                      |
| File Type:                      | <ul> <li>Firmware Image</li> <li>Boot Code</li> <li>Language File</li> </ul>                     |
| File Name:                      | Choose File No file chosen                                                                       |
| The firmware is u               | pgraded to the inactive image file. You must activate the firmware using the "Active Image" page |

Note: A ação de backup só é permitida pelo uso do método de transferência TFTP.

Etapa 4. Clique no botão de opção do tipo de arquivo desejado no campo Tipo de arquivo.

| ograde/Backu                     | p Firmware/Language                                                                                                    |
|----------------------------------|----------------------------------------------------------------------------------------------------|
| Transfer Method:                 | <ul> <li>via TFTP</li> <li>via HTTP/HTTPS</li> </ul>                                                                        |
| Save Action:                     | <ul> <li>Upgrade</li> <li>Backup</li> </ul>                                                                                 |
| File Type:                       | <ul> <li>Firmware Image</li> <li>Boot Code</li> <li>Language File</li> </ul>                                                |
| File Name:<br>The firmware is ut | Choose File No file chosen pgraded to the inactive image file. You must activate the firmware using the "Active Image" page |

As opções disponíveis são as seguintes:

Imagem do firmware — Um programa usado para controlar as operações e a funcionalidade do switch.

Arquivo de idioma — A GUI será exibida no idioma selecionado.

Etapa 5. Clique em **Escolher arquivo** para selecionar um arquivo do computador ou insira o caminho e o nome de origem do arquivo de atualização no campo adjacente.

| Jpgrade/Backup Firmware/Language |                                                                                                  |
|----------------------------------|--------------------------------------------------------------------------------------------------|
| Transfer Method:                 | <ul> <li>via TFTP</li> <li>via HTTP/HTTPS</li> </ul>                                             |
| Save Action:                     | <ul> <li>Upgrade</li> <li>Backup</li> </ul>                                                      |
| File Type:                       | <ul> <li>Firmware Image</li> <li>Boot Code</li> <li>Language File</li> </ul>                     |
| 🜣 File Name:                     | Choose File No file chosen                                                                       |
| The firmware is u                | pgraded to the inactive image file. You must activate the firmware using the "Active Image" page |
| Apply                            | Incel                                                                                            |

Etapa 6. Clique em Apply. Uma janela de aviso é exibida:

| Navigation to other screens while upgrade/backup is in<br>progress will abort the process. |
|--------------------------------------------------------------------------------------------|
| OK Cancel                                                                                  |

Passo 7. Click **OK**. Uma barra de progresso aparece por algum tempo.

Etapa 8. Após alguns minutos, a barra de progresso desaparece. As estatísticas e todos os erros da transferência são exibidos. Se a transferência tiver sido bem-sucedida, clique em **Done (Concluído)**.

#### Selecione o firmware ativo

Etapa 1. Faça login no utilitário de configuração da Web e escolha Administration > File Management > Ative Image. A página *Imagem Ativa* é aberta:

| Active Image                              |             |  |
|-------------------------------------------|-------------|--|
| Active Image:                             | Image 1     |  |
| Active Image Version Number:              | 6.2.10.18   |  |
| Active Image After Reboot:                | 6.2.10.18 💌 |  |
| Active Image Version Number After Reboot: | 6.2.10.18   |  |
| Apply Cancel                              |             |  |

Etapa 2. Selecione a versão de firmware desejada na lista suspensa *Imagem ativa após reinicialização*.

| Active Image                              |           |  |
|-------------------------------------------|-----------|--|
| Active Image:                             | Image 1   |  |
| Active Image Version Number:              | 6.2.10.18 |  |
| Active Image After Reboot:                | 6.2.10.18 |  |
| Active Image Version Number After Reboot: | 1.3.7.18  |  |
| Apply Cancel                              |           |  |

Etapa 3. Clique em Apply para escolher o firmware a ser usado na reinicialização do switch.

## **Reinicialize o Switch**

Para que a versão atualizada do firmware seja aplicada, o switch deve ser reinicializado. O switch não precisa ser reinicializado se o arquivo atualizado for apenas um arquivo de idioma.

Etapa 1. Faça login no utilitário de configuração da Web e escolha **Administration > Reboot**. A página *Reiniciar* é aberta:

| Reboot                                                                                                    |
|----------------------------------------------------------------------------------------------------|
| To reboot the device, click the 'Reboot' button.                                                                                                 |
| Clear Startup Configuration File                                                                                                    |
| To reboot the device and return to factory default settings, click the "Reboot to Factory Defaults" button.           Reboot to Factory Defaults |

Etapa 2. (Opcional) Marque a caixa de seleção **Clear Startup Configuration File** para excluir a configuração de inicialização depois que o switch for reinicializado. Com essa opção escolhida, o switch executa essencialmente uma redefinição padrão de fábrica, pois as configurações em execução e de inicialização serão excluídas na reinicialização.

Etapa 3. Clique em **Reiniciar**. O switch é reinicializado e o firmware atualizado é aplicado.